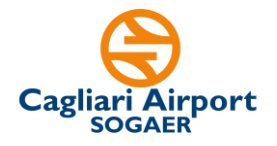

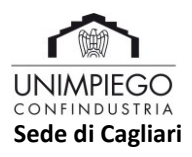

## AVVISO PER LA COSTITUZIONE DI UN ELENCO DI IDONEI AL RUOLO DI ADDETTO AL TERMINAL AVIAZIONE GENERALE

# FAQ – Aggiornate al 17/02/2025

# 1. Che modulistica occorre utilizzare per candidarsi alla selezione?

Come indicato all'art. 5 dell'Avviso di riferimento, la candidatura avviene, **a pena di esclusione**, attraverso la compilazione e successivo caricamento nella piattaforma Unimpiego del **Modulo di domanda di partecipazione**, reso ai sensi del DPR n. 445/2000, scaricabile dal sito istituzionale della So.G.Aer. S.p.A al link <u>http://www.sogaer.it/it/societa-trasparente/selezione-del-personale/avvisi-di-selezione</u>.

Questo modulo contiene la domanda, le dichiarazioni sul possesso dei requisiti e la griglia in cui inserire i titoli di studio e professionali che <u>sostituiscono il proprio CV</u>.

Una volta compilato il modulo di domanda, occorre stamparlo, firmarlo e trasformarlo in file PDF <u>inserendo come ultima pagina il proprio documento di identità.</u>

#### 2. <u>Risulto già iscritto alla piattaforma Unimpiego.</u> Come posso candidarmi e caricare <u>il Modulo di domanda di partecipazione per l'Avviso di addetto al terminal aviazione</u> <u>generale?</u>

Se il candidato risulta già iscritto alla piattaforma Unimpiego, dovrà preventivamente aggiornare il proprio profilo caricando lo specifico Modulo di domanda di partecipazione, per poi procedere all'invio della propria candidatura per l'Avviso di addetto al terminal aviazione generale.

Nel dettaglio, sarà necessario effettuare i seguenti passaggi:

- Accedere al link https://www.unimpiego.it/;
- Effettuare il login con le proprie credenziali (user e password) attraverso la finestra in alto a destra;
- Una volta effettuato il login, <u>cliccare sull'icona "INSERISCI O AGGIORNA IL TUO</u> <u>CV"</u> (icona arancione in alto a sinistra);
  - In questa area personale sarà necessario:
    - a) compilare la sezione sul trattamento dei dati personali;
      - b) cliccare direttamente la sezione "interessi";
      - c) nella sezione **"interessi",** alla voce "*Allega CV*", procedere, cliccando sul tasto *"Scegli file"*, al caricamento del Modulo di domanda di partecipazione per addetto al terminal aviazione generale.
      - d) cliccare su procedi e, poi, su registra i tuoi dati, sino a quando appare sullo schermo il messaggio *"Grazie, i tuoi dati sono stati inoltrati con successo".*
- Perfezionato l'iter di aggiornamento della propria area personale come sopra specificato, il candidato deve accedere alla pagina <u>https://www.unimpiego.it/offerta/66320-ca addetto al terminal aviazione generale.htm</u>
- dedicata alla candidatura per addetto al terminal aviazione generale;

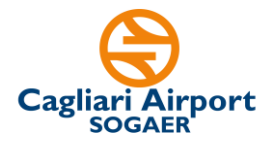

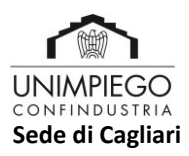

- In questa pagina, avendo già precedentemente aggiornato l'area personale, il candidato dovrà limitarsi a cliccare sull'icona in blu "Invia la tua candidatura".
- Il candidato visualizzerà a video il messaggio "Grazie, i tuoi dati sono stati inoltrati con successo" e, dopo qualche minuto, riceverà una e-mail automatica di conferma della candidatura con l'indicazione del codice di riferimento della selezione 66320-CA da parte di info@unimpiego.it.

## 3. Ho inserito un allegato sbagliato nella piattaforma, cosa posso fare?

Sino alla scadenza dei termini della candidatura, è possibile inserire un nuovo allegato. Sarà quindi necessario effettuare il login sul portale Unimpiego con le proprie credenziali e caricare nella sezione *"Interessi"* del FORM Online, alla voce *"Allega CV",* il Modulo di domanda di partecipazione cliccando sul tasto "Scegli file".

Ai fini della selezione, sarà preso in considerazione il modulo di domanda più recente.

## 4. Come si partecipa alla selezione?

Per partecipare alla selezione è necessario completare i passaggi di seguito sintetizzati:

- a) Download modulo di domanda di partecipazione: il candidato deve preliminarmente scaricare al link <u>http://www.sogaer.it/it/societatrasparente/selezione-del-personale/avvisi-di-selezione</u> il modulo di domanda di partecipazione. Una volta effettuato il download, lo stesso documento dovrà essere compilato in tutte le parti, firmato e trasformato in PDF inserendo come ultima pagina il proprio documento di identità in corso di validità.
- b) Compilazione FORM Online: successivamente il candidato deve collegarsi alla piattaforma Unimpiego al seguente link indicato nell'Avviso <u>https://www.unimpiego.it/offerta/66320-ca addetto al terminal aviazione generale.htm</u>. Cliccando sul tasto blu "Inserisci il tuo CV" si accede al FORM Online di candidatura. Il FORM Online dovrà essere compilato con i dati richiesti nelle diverse sezioni (*dati anagrafici altre notizie personali percorso scolastico percorso professionale interessi*). Nella medesima procedura andrà caricato, secondo le modalità di seguito riportate, il Modulo di domanda di partecipazione.
- c) Caricamento Modulo di domanda di partecipazione: nella medesima procedura di compilazione del FORM Online sulla piattaforma Unimpiego, nella sezione "Interessi", il candidato deve caricare il Modulo di domanda di partecipazione precedentemente compilato in tutte le sue parti e completo di documento di identità. Il modulo di domanda di partecipazione andrà caricato, in formato PDF di dimensione non superiore a 3MB, <u>attraverso il tasto "Allega CV</u>".

Si ricorda che non è necessario allegare il proprio CV perché il modulo di domanda lo sostituisce a tutti i fini dell'avviso.

Si rimanda agli artt. 5 e 6 dell'Avviso per maggior dettaglio sulle modalità e termini di partecipazione.

#### 5. Posso candidarmi inviando solo il CV?

No, come indicato nell'apposito Avviso, l'unica modalità ammessa è quella che prevede l'utilizzo del modulo di domanda di partecipazione da scaricare al link <u>http://www.sogaer.it/it/societa-trasparente/selezione-del-personale/avvisi-di-selezione</u>.

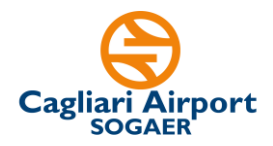

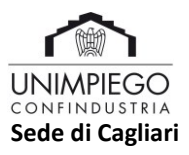

#### 6. Occorre allegare il proprio CV?

No. Occorre allegare esclusivamente il Modulo di domanda di partecipazione indicato nell'Avviso. Non è possibile allegare altra documentazione.

#### 7. Dove va allegato il documento di identità?

Come indicato nell'Avviso, il documento di identità dovrà essere inserito come ultima pagina del Modulo di domanda di partecipazione compilato, stampato e firmato. Va quindi predisposto un unico file in formato pdf che comprende il citato modulo di domanda di partecipazione e il documento di identità.

Si ricorda che tale fine non deve superare i 3MB.